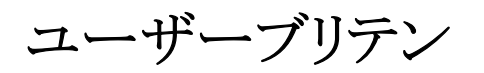

# Applied Biosystems 3730/3730x/DNA Analyzer

April 2006

## SUBJECT: TargetSeq<sup>™</sup> Resequencing System

インストール 新しく提供するTargetSeq<sup>™</sup> Resequencing Systemは3730シリーズを利用する、小さな 前の Exonや小さなターゲット領域の塩基配列を決定するハイスループット・リシーケンスシステ 本としてデザインされています。

3730/3730*xl*システムにおいて、36cmのキャピラリを用い20分で400塩基(QV20)の泳動が可能です。

TargetSeq<sup>™</sup> Resequencing Systemのインストールを始める前に:

- TargetSeq<sup>™</sup> Resequencing Systemは3730/3730*x*/36cmキャピラリシステム、 POP-7<sup>™</sup>ポリマー、BigDye<sup>®</sup> Terminator v3.1用に設計されています。
- TargetSeq<sup>™</sup> Resequencing Systemインストールに必要なソフトウェアのバージョン は以下に示すとおりです。
  - 3730/3730*x*/Data Collection Software v3.0
  - Applied Biosystems Sequencing Analysis Software v5.2
  - Applied Biosystems SeqScape<sup>®</sup> Software v2.5(オプション)

#### 注: システムが一致していない場合はソフトウェアバージョンをアップグレードする 必要があります。

 全てのステップを順番通りに行って下さい(Cancelボタンをクリックしたり、ウィンドウや ダイアログボックスを閉じたりしないで下さい)

重要: アップグレードやインストールに要する時間短縮と確実に作業を終了させる為に、Cleanup Processed Plates をあらかじめ行う事をお勧めします。 インストール作業によりデータベース中 の Plate Record 等のデータが消えることはありませんが、各種設定を記録しておく事をお勧めし ます。

## Data Collection Software v3.0:TargetSeq<sup>™</sup> Resequencing Systemインストール

**コンピュータ** > TargetSeq<sup>™</sup> Resequencing Systemをインストールする前に、コンピューター ーシステムの へのログインユーザーアカウントを確認します。

#### 確認

- Localコンピューターとして起動されているか(Networkドメインで起動している場合はインストール出来ません)
- Administrator権限を持つユーザーアカウントで起動しているか 確認方法
  - ディスクトップ > Start > Control Panel あるいは Start > Settings > Control Panel を選択します。
  - ② Control Panel 内の User Accounts を開きます
  - ③ User Accounts ダイアログボックスの User タブを選択します。使用してい るユーザーアカウントにローカルコンピュータの Administrators group に 属しているかどうか確認します。

| computer, and | Users for this compute | z II<br>er: |                |
|---------------|------------------------|-------------|----------------|
| User Name     | User Name              | Domain      | Group          |
| Administrator | Administrator          | D4BPF351    | Administrators |
|               | Add Bemove P           | rgperties   |                |

④ OK ボタンをクリックして User Accounts ダイアログボックスを閉じます。

インストール TargetSeq<sup>™</sup> Resequencing System のインストール手順を示します。 手順

- 1. コンピューターを再起動します。
- 2. Administrators権限を持つユーザーアカウントでコンピューターを起動します。
- 3. 全てのアプリケーションが終了していることを確認します。
- 4. 3730/3730x/Data Collection Software v3.0を起動します。

もし、自動で起動しない場合は、Start Allをクリックします。

| Service Console       |          |
|-----------------------|----------|
| Messaging Service     |          |
| Data Service          |          |
| Instrument Service    |          |
| Viewer                |          |
| Start All Restart All | Stop All |

5. TargetSeq Software Update CDを挿入します。

もし、自動で起動しない場合は、

- a. My Computerを右クリックで選択し、メニューからExploreを選択します。
- b. ナビゲーターから**CD**ドライブを選択します。
- c. Setup.exeファイルをダブルクリックして起動します。

| InstallShield Wizard |                                                                                                    |
|----------------------|----------------------------------------------------------------------------------------------------|
|                      | Preparing to Install                                                                                                    |
|                      | TargetSeq Software v1.0.0 Setup is preparing the<br>InstallShield Wizard, which will guide you through the<br>program setup process. Please wait. |
|                      | Prepaing to Install                                                                                                    |
|                      | Cancel                                                                                                    |

6. Install Wizardが起動しますので、Install TargetSeqを選択して、Nextをクリックします。

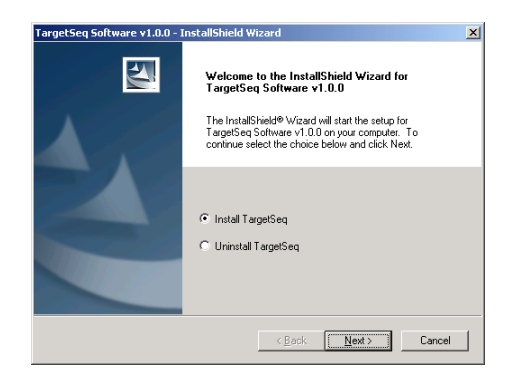

7. Release Notesが表示されますので、確認後Nextをクリックします。

| elease Notes                                                                                                    |                                                                                         |                                                    | 22                                  |
|----------------------------------------------------------------------------------------------------|-----------------------------------------------------------------------------------------|----------------------------------------------------|-------------------------------------|
| Please read the following instru                                                                                                    | ctions.                                                                                 |                                                    |                                     |
| Release Note for t<br>update to 3730/373<br>Sequencing Analysi<br>Software v2.5.<br>Copyright 2005, Ap<br>reserved.<br>November 23, 2005 | he Applied Biosyste<br>Oxl Data Collection<br>s Software v5.2, an<br>plied Biosystems®. | ms© Targe<br>. Software<br>.d SeqScap<br>All right | etSeq <sup>m</sup><br>e v3.0,<br>e® |
| J                                                                                                    |                                                                                         |                                                    | Print                               |
|                                                                                                    |                                                                                         |                                                    |                                     |

続いて、全てのアプリケーションを終了するよう要求してきます。

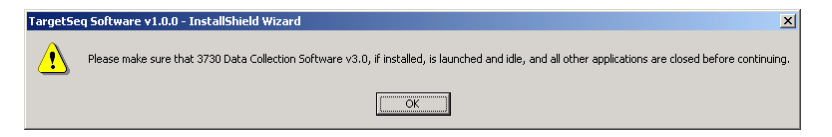

8. Data Collection Softwareを除いた全てのアプリケーションを終了していることを確認して**OK**をクリックします。

Updete Filesのコピーに続きインストールが始まります。

9. インストールが終了するとインストールされたファイル内容が表示されます。

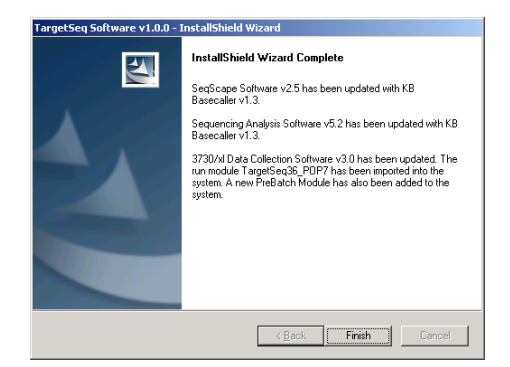

- 10. FinishをクリックしてInstallShield Wizardを終了します。
- 11. これでRun Module、KB<sup>™</sup> Basecaller v1.3、Pre-batchファイルのインストールが完了しました。

**12.** TargetSeq Software Update CDをCDドライブから取り出し、コンピューターを再起動します。

| Pre-batch | TargetSeqシステムのインストールが完了すると、Pre-batchファイルもTargetSeqシステ   |
|-----------|---------------------------------------------------------|
| ファイルの     | ム用にアップグレードされています。そのままでもTargetSeq以外の泳動は可能です。             |
| 設定        | TargetSeq用Pre-batchファイルはSample PlateをLoadする前に泳動精度を向上するた |
|           | めに温度等のコントロールを実施します。                                     |
|           | TargetSeq用Pre-batchファイルを使用したくない場合はダウングレードすることが出来ま       |
|           | す。以下の手順に従って実施してください。                                    |
|           |                                                         |

- 1. Data Collectionを終了します。
- Pre-batchファイルは以下の階層に保存されています。
  E:¥AppliedBiosystems¥UDC¥DataCollection¥SupportFiles ¥ga3730¥ServiceModules
- ServiceModulesフォルダー内のPreBatchModule.txtファイルのファイル名を PreBatchModule.oldに変更します。

| Ē | OldPreBatchModule |
|---|-------------------|
| Ē | PostBatchModule   |
| Ē | PreBatchModule    |

 ServiceModulesフォルダー内のOldPreBatchModule.txtファイルのファイル名を PreBatchModule.txtに変更します。

| E | PreBatchModule     |
|---|--------------------|
| E | PostBatchModule    |
| Ē | PreBatchModule.old |

- 5. これでPre-batchファイルのダウングレードが完了しました。
- 6. Data Collectionを再起動します。

**Protocol**続いてData Collectionソフトウェアで泳動に必要なRun ModuleやInstrument Protocolをの作成作成します。

- 1. Data Collection Software v3.0を起動します。
- TargetSeq Moduleをカスタマイズする場合は、新しいRun Moduleを作成するために、 Module Managerを選択します。必要ない場合は10.へ進んで下さい。
  - 3. Newをクリックます。
  - 4. Run Module Editorダイアログボックスで設定を行います。
  - 5. Name欄に新しいRun Moduleの名前を入力します。
  - 6. Type欄は Regular を選択します。
  - 7. Template欄は TargetSeq36\_POP7を選択します。

| un Module Editor              |       |              | ×         |         |                 | 1 |      |          |
|-------------------------------|-------|--------------|-----------|---------|-----------------|---|------|----------|
| Run Module Description        | 0     | a Madula Da  |           |         |                 |   |      |          |
| Name: TaroetSeq36 P           | RU    | in Module De | scription |         |                 |   |      |          |
| Type: REOULAR                 |       | Name:        | TargetSeg | 36 POP7 | 540sec-run-time |   |      |          |
| Townships - Townshipsoids - D |       | ,            |           |         |                 |   |      |          |
| remplate: [rargetseq.to_Pr    |       | Type         | REGULAR   | )       | *               |   |      |          |
| Description:                  |       | Type. ]      | ILCOOL AN |         |                 |   |      |          |
|                               |       | Template:    | TargetSeq | 36_POP7 | •               |   |      |          |
| Run Module Settings           | -     |              |           |         |                 | ' |      |          |
| Name                          | Value | Range        |           |         |                 |   |      |          |
| Oven_Temperature              | 60    | 1870 DegC    | _         |         |                 |   |      |          |
| PreRun_Voltage                | 15.0  | 015 kV       |           |         |                 |   |      |          |
| PreRun_Time                   | 180   | 11800 sec    |           |         |                 |   |      |          |
| Injection_Voltage             | 1.2   | 015 kV       |           |         |                 |   | OV20 | Run Lime |
| Injection_Time                | 15    | 190 sec      |           |         |                 |   | 2.20 |          |
| First_ReadOut_Time            | 250   | 10016000 ms  |           |         |                 |   | Base | (sec)    |
| Second_ReadOut_Time           | 250   | 10016000 ms  |           |         |                 |   | Dusc | (300)    |
| Run_Voltage                   | 8.5   | 015 kV       |           |         |                 |   | 200  | 380      |
| Voltage_Number_Of_Steps       | 30    | 0100 Steps   |           |         |                 |   | 200  | 500      |
| Voltage_Step_Interval         | 15    | 0180 secs    |           |         |                 |   |      |          |
| Voltage_Tolerance             |       | Kamp_Delay   | ,         | 430     | 11000 sec       |   | 200  | 400      |
| Current_Stability             |       | Data Delav   |           | 120     | 11800 sec       |   | 300  | 490      |
| Ramp_Delay                    |       |              |           | 1       |                 |   |      |          |
| Data_Delay                    |       | Run_Time     |           | 540     | 30014000 sec    |   | 400  | F00      |
| Run_Time                      |       | 10100        |           |         |                 |   | 400  | 590      |
|                               |       |              |           |         | ok I convol I   |   |      |          |
|                               |       |              |           |         | OK I Cancel I   |   |      |          |

- 8. 右表を参考にRun\_Timeを変更することが出来ます。
- 9. OKをクリックし、Run Module Editorダイアログボックスを終了します。
- 10. 次に、Instrument Protocolを作成するために、Protocol Managerを選択します。

| GA Instruments        | A Instruments > ga3730 > Protocol Man | ager                                    |            |                        |
|-----------------------|---------------------------------------|-----------------------------------------|------------|------------------------|
| Results Group         | Instrument Destancia                  |                                         |            |                        |
| - Cas3730             | instrument Protocola                  |                                         |            |                        |
| Plate Manager         | Find Protocol                         |                                         |            |                        |
| Protocol Manager      |                                       |                                         |            |                        |
| Module Manager        | Name                                  | Run Module                              | Dye Set    | Description            |
| Run History           | FastSeq50_POP7_Z                      | FastSeq50_POP7_1                        | Z-BigDyeV3 |                        |
| Elforenti on          | LongSeq50_POP7_NOVUS_Z                | LongSeq50_POP7_NOVUS_1                  | Z-BigDyeV3 |                        |
| Croix Cog             | LongSeq50_POP7_Z                      | LongSeq50_POP7_1                        | Z-BigDyeV3 |                        |
| Spatial Calibration V | SpatialFill_1                         | SpatialFill_1                           |            | Created with populator |
| Capillary Viewer      | SpatialNoFill_1                       | SpatialNoFill_1                         |            | Created with populator |
| Array Viewer          | Spectral36 E                          | Spect36 SeaStd POP7 1                   | E-BigDyeV1 |                        |
| Spectral Calibration  | Spectral36 G5                         | Spect36 Mb/Std POP7 1                   | G5         |                        |
| Reextraction          | Spectral36_05-RCT                     | Spect36 Mb/Sht POP7 1                   | 05-RCT     |                        |
| - 3730d               |                                       | 000000000000000000000000000000000000000 |            |                        |
| EPT Chart             | 4                                     |                                         |            |                        |
| Event Log             | Constructions                         |                                         | 1          |                        |
| Spatial Run Schedul   | New Edit Dele                         | te Import Export                        |            |                        |
|                       |                                       |                                         |            |                        |

- 11. Newをクリックします。
- 12. Protocol Editorダイアログボックスで設定を行います。
- 13. Name欄に新しいInstrument Protocolの名前を入力します。
- 14. Type欄は Regular を選択します。

| Protocol Edite | n X                    |
|----------------|------------------------|
| Name:          | TargetSeq36_POP7_BDTv3 |
| Description:   |                        |
| Type:          | REGULAR                |
| Run Module:    | TargetSeq36_POP7_1     |
| Dye Set:       | Z-BigDyeV3 💌 💋         |
|                | OK Cancel              |

- 15. Run ModuleはTargetSeq36\_POP7\_1(デフォルト)あるいは先に作成したRun Moduleを選択します。
- 16. Dye SetはZ-BigDyeV3を選択します。
- 17. OKをクリックし、Protocol Editorダイアログボックスを終了します。
- 18. 必要であれば、Analysis Protocolも作成します。
- 19. 以上で設定は完了です。

### 3730システム以外のコンピューターにインストールされている Sequencing Analysis Software v5.2 および SeqScape<sup>®</sup> Analysis Software v2.5 の KB<sup>™</sup> Basecallerインストール手順

3730システムで得られたデータを、システム制御以外のコンピューターにインスト ールされたソフトウェアで解析する場合、同様にTargetSeq<sup>TM</sup> Resequencing System KB<sup>TM</sup> Basecallerのインストールが必要になります。

- TargetSeq<sup>™</sup> Resequencing Systemインストール可能なソフトウェアのバージョンは 以下に示すとおりです。
  - Applied Biosystems Sequencing Analysis Software v5.2
  - Applied Biosystems SeqScape<sup>®</sup> Software v2.5(オプション)

#### 注:3730システム以外のData Collection Softwareがインストールされている 制御コンピューターや、対象ではないバージョンのソフトウェアにインストール することはできません。

- 1. コンピューターを再起動します。
- 2. Administrators権限を持つユーザーアカウントでコンピューターを起動します。
- 3. 全てのアプリケーションが終了していることを確認します。
- 4. TargetSeq Software Update CDを挿入します。 もし、自動で起動しない場合は、
  - a. My Computerを右クリックで選択し、メニューからExploreを選択します。
  - b. ナビゲーターから**CD**ドライブを選択します。
  - c. Setup.exeファイルをダブルクリックして起動します。
- 5. Install Wizardが起動しますので、Install TargetSeqを選択して、Nextをクリック します。
- 6. Release Notesが表示されますので、確認後Nextをクリックします。

続いて、全てのアプリケーションを終了するよう要求してきます。

7. 全てのアプリケーションを終了していることを確認して**OK**をクリックします。

Updete Filesのコピーに続きインストールが始まります。

- 8. インストールが終了するとインストールされたファイル内容が表示されます。
- 9. FinishをクリックしてInstallShield Wizardを終了します。

研究用にのみ使用できます。診断目的およびその手続き上での使用は出来ません。 Applied Biosystems, BigDye and SeqScape are registered trademarks and AB (Design), Applera, KB, POP-7 and TargetSeq are trademarks of Applera Corporation or its subsidiaries in the US and/or certain other countries. 本誌に記載の社名および製品名は、弊社または各社の商標または登録商標です。